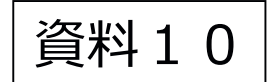

# 低圧発電側申込みの概要について

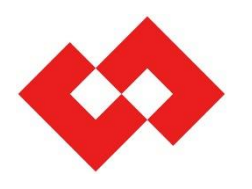

# 東京電力パワーグリッド株式会社 ネットワークサービスセンター

©TEPCO Power Grid, Inc. All Rights Reserved. 無断複製・転載禁止東京電力パワーグリッド株式会社 2022.10.07

目次

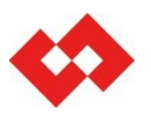

| 1. | 低圧発電側申込みについて・・・・・・・・・・・・・・・・・・・・・・・・・・・・・・・・・・・・              |
|----|---------------------------------------------------------------|
| 2. | 新増設申込み前の確認事項・・・・・・・・・・・・・・・・・・・・・・・・・・・・・・・・・・・・              |
|    | 2-1.お申込みの流れ                                                   |
|    | 2-2. 事前協議について                                                 |
| 3. | 新増設申込みにおける確認ポイント・・・・・・・・・・・・・・・・・・・・・・・・・・・・・・・・・・ 7~21       |
|    | 3-1. Web申込システム操作ガイド                                           |
|    | 3-2. ご提出書類について                                                |
|    | 3-3. 他契約情報の確認                                                 |
|    | 3-4.供給側との情報確認                                                 |
|    | 3-5. 電気工事店情報の確認                                               |
|    | 3-6.工事費等支払情報の登録                                               |
|    | 3-7. 落成情報の登録                                                  |
|    | 3-8. 発電設備情報の登録                                                |
| 4. | FIT卒業電源申込みにおける確認ポイント・・・・・・・・・・・・・・・・・・・・・・・・・・・・・・・・・・・・      |
|    | 4-1. 満了日の確認について                                               |
|    | 4-2. 申込み方法について                                                |
| 5. | 供給側廃止・撤去申込みに伴う発電側契約確認について・・・・・・・・・・・・・・・・・・・・・・・・・・・・・・・・・・・・ |
|    | 5-1. 供給側廃止・撤去申込みに伴う発電側契約確認                                    |
|    | 5-2. お知らせ内容と添付書類について                                          |

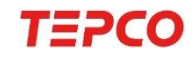

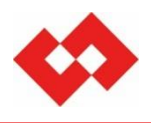

## 低圧発電側の申込みは内容により,申込み方法が複数あります。

| 低圧発電申込み手続きの一覧        |                   |                    |                                          |  |  |  |  |
|----------------------|-------------------|--------------------|------------------------------------------|--|--|--|--|
| 契約·申込者               | 契約                | 申込種別               | 申込手続き                                    |  |  |  |  |
|                      |                   | 新設                 | い(2) 中に シュフニノ                            |  |  |  |  |
|                      |                   | 契約変更               | WeD中述システム                                |  |  |  |  |
|                      |                   | SW受電廃止             |                                          |  |  |  |  |
| 小売電気事業者さま            | 発電量調整<br>供給契約     | SW受電開始             |                                          |  |  |  |  |
| (発電契約者さま)            |                   | 受電再点(転入)           | スイッチンク文援ンステム<br>(以下,「SW支援システム」という。)      |  |  |  |  |
|                      |                   | 受電廃止(転出)           | 一部システム対象外のお申込みもあるため,<br>詳細は敵社 HPをご確認ください |  |  |  |  |
|                      |                   | 受電廃止(撤去)           |                                          |  |  |  |  |
|                      |                   | 発電者情報変更            |                                          |  |  |  |  |
| 発電事業者さま<br>(電気工事店さま) | 受給契約              | ついては弊社HPをご確認ください。  |                                          |  |  |  |  |
| 逆潮流の                 | り無い発電設備<br>(自家消費) | 供給(需要)側申込みをお願いします。 |                                          |  |  |  |  |

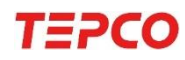

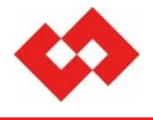

# 2.新増設申込み前の確認事項

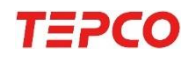

©TEPCO Power Grid, Inc. All Rights Reserved 無断複製・転載禁止東京電力パワーグリッド株式会社 2022.10.07

# 2-1.お申込みの流れ①(10kW未満)

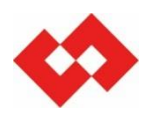

## ■ 10 k W「未満」の発電設備新増設に関するお申込みの流れは以下の通り。

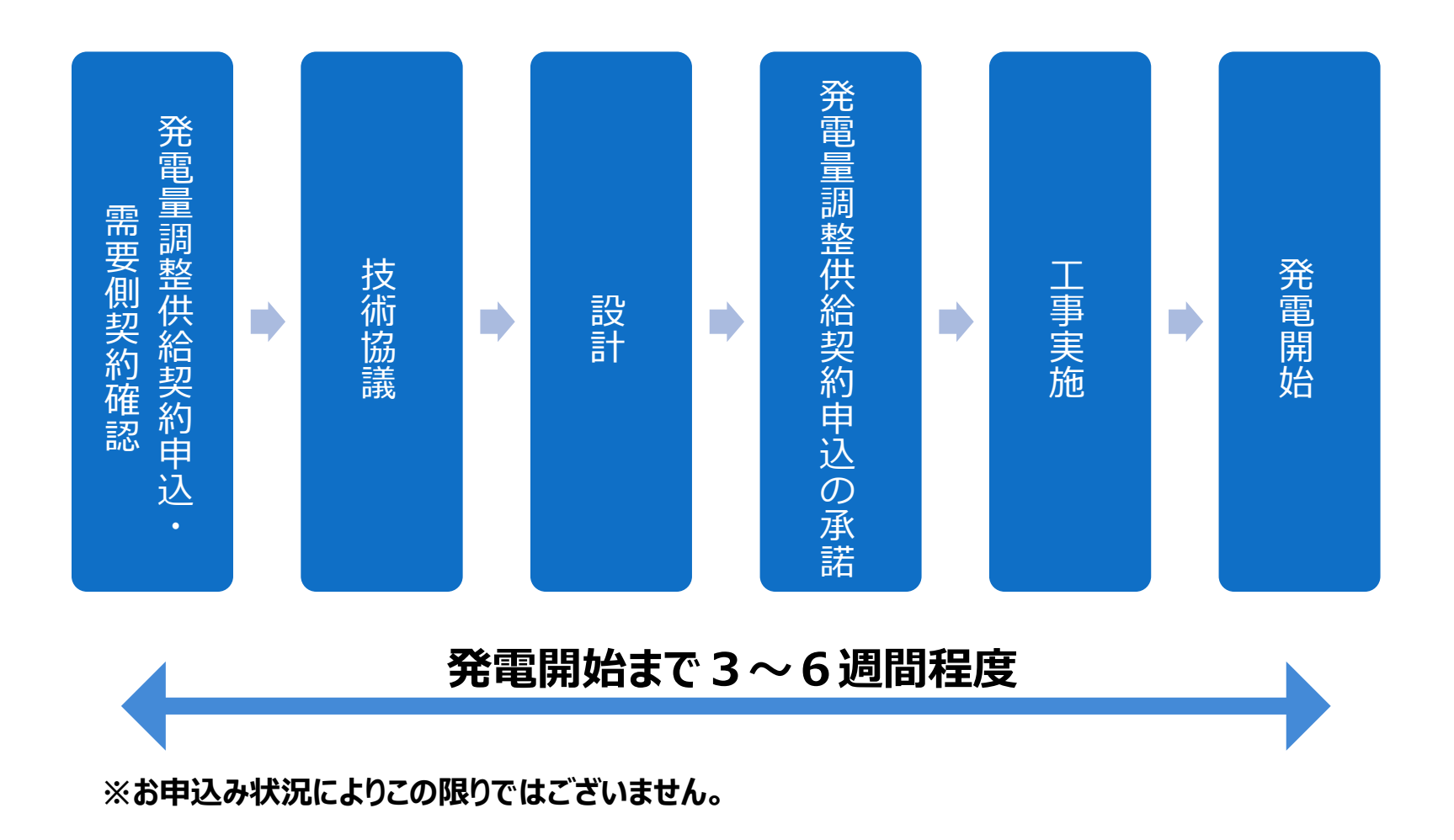

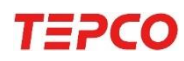

# 2-1. お申込みの流れ②(10kW以上)

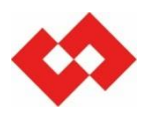

#### ■ 10 k W「<mark>以上</mark>」の発電設備新増設に関するお申込みの流れは以下の通り。

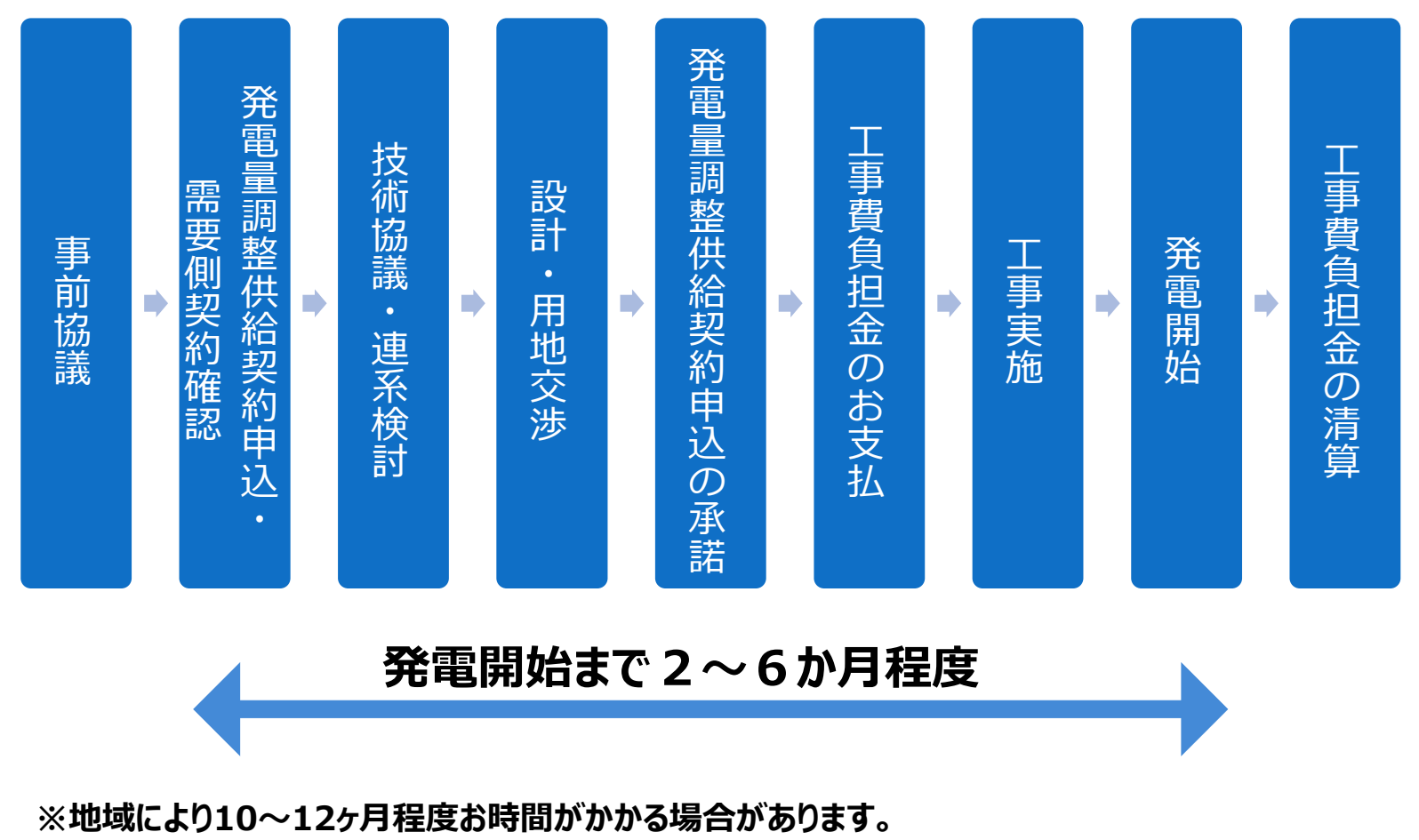

※弊社設備の大規模な改修が発生する場合はお申込み状況によりこの限りではございません。

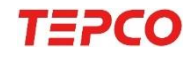

# 2-2.事前協議について

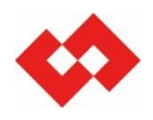

### ■ 必要に応じて設計事前協議を実施しております。

#### 申込前の設計事前協議について

- 必要に応じて, 発電場所の受持ち支社と設計事前協議を行います。
- 事前協議は, 電気工事店さま・発電者事業者さまが行うことも可能です。

<供給事前協議申込WEB受付サービス>

https://www.tepco.co.jp/pg/consignment/consult/

※本サービスは、次のような場合にご利用ください。

- ・近くに電柱がない場合等,引込方法のご相談
- 地中供給エリアへの新増設申込みのご相談・・等

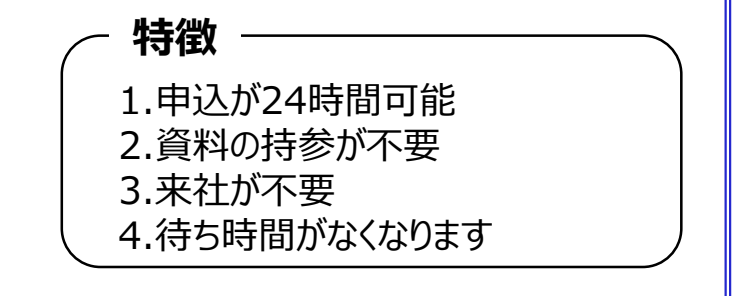

#### 申込ステップ

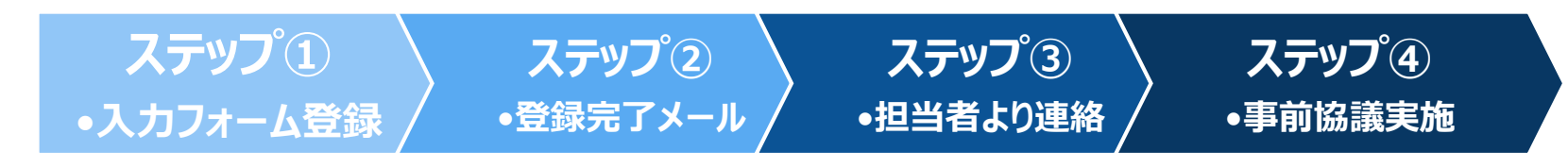

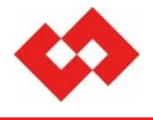

# 3.新増設申込みにおける確認ポイント

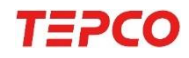

©TEPCO Power Grid, Inc. All Rights Reserved 無断複製・転載禁止東京電力パワーグリッド株式会社 2022.10.07

# 3-1. Web申込システム操作ガイド①(HP掲載場所)

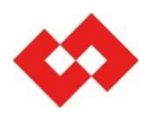

## ■ インタネットにて「東京電力パワーグリッド」で検索ください。

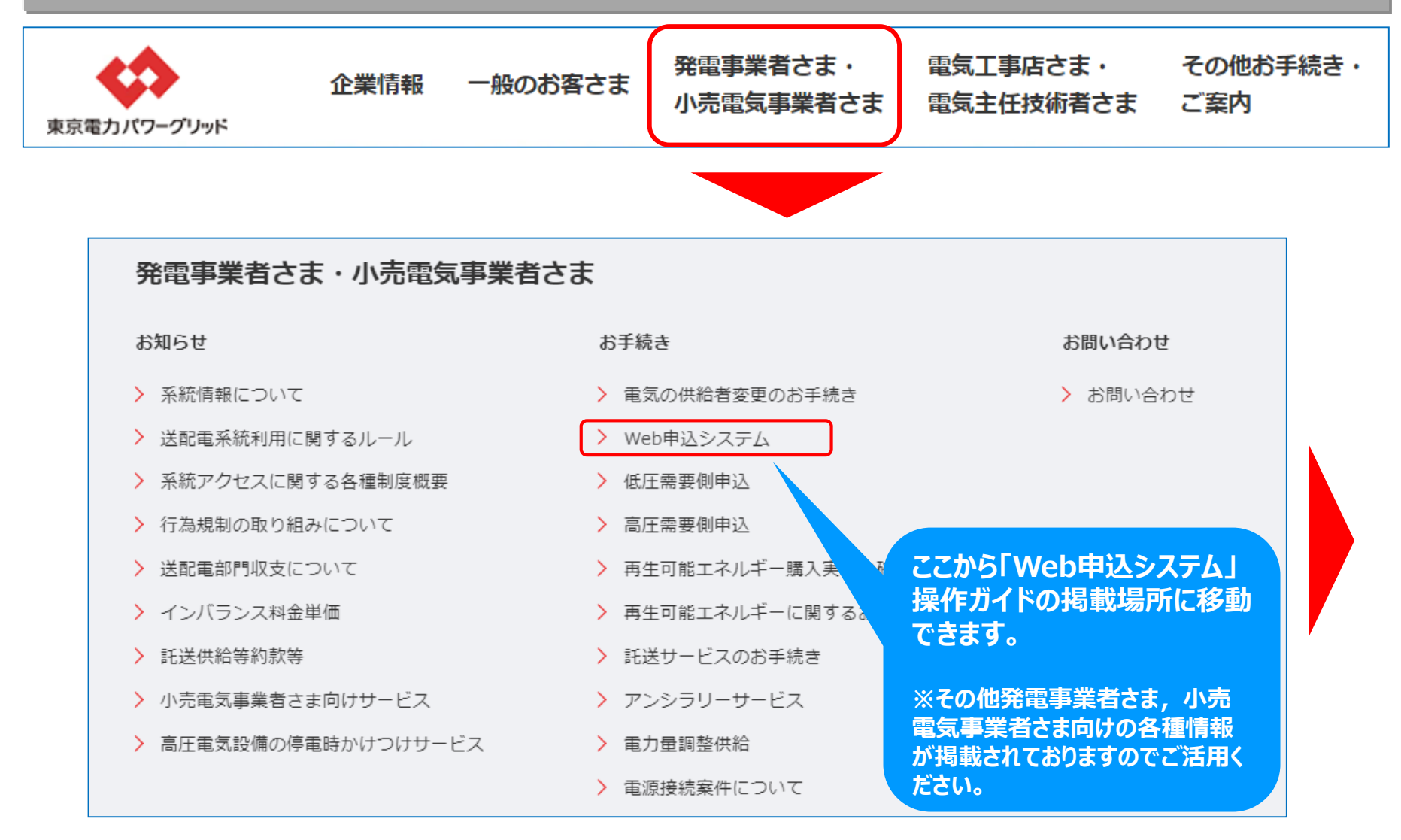

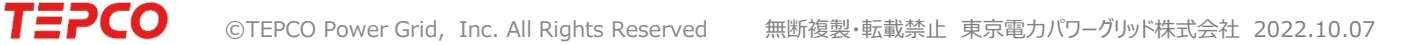

# 3-1. Web申込システム操作ガイド②(HP掲載場所)

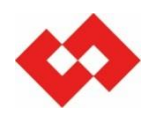

## ■ Web申込システム画面,操作ガイドボタンをクリックして操作ガイド一覧へ。

#### Web申込システム

#### お知らせ

低圧電気工事をお申込みされる工事店さまは、こちらをご確認ください。

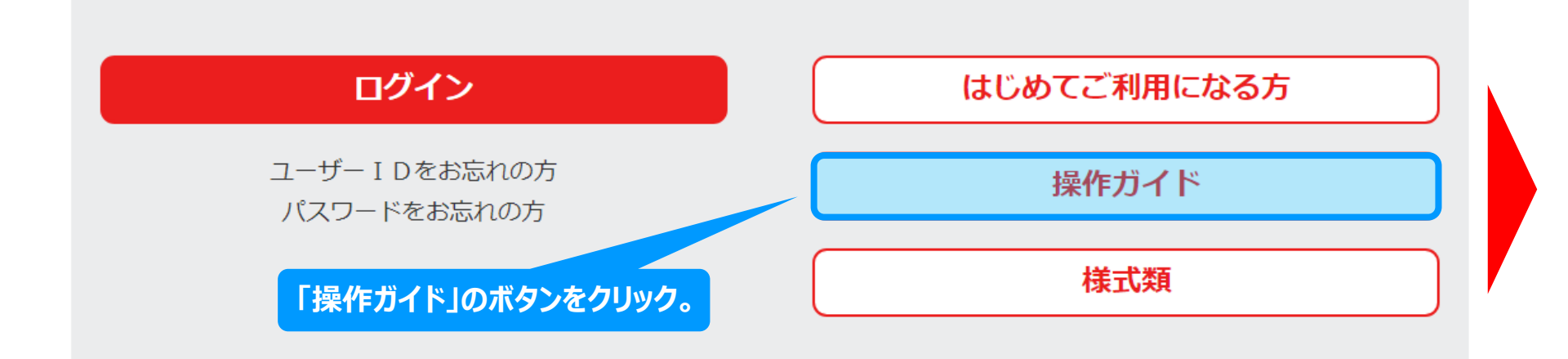

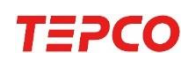

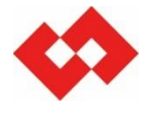

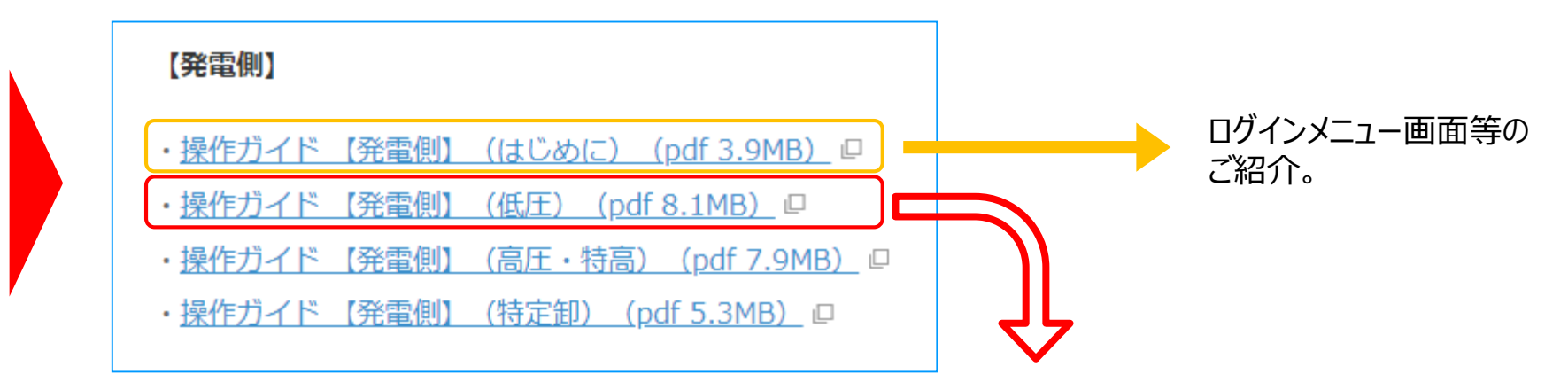

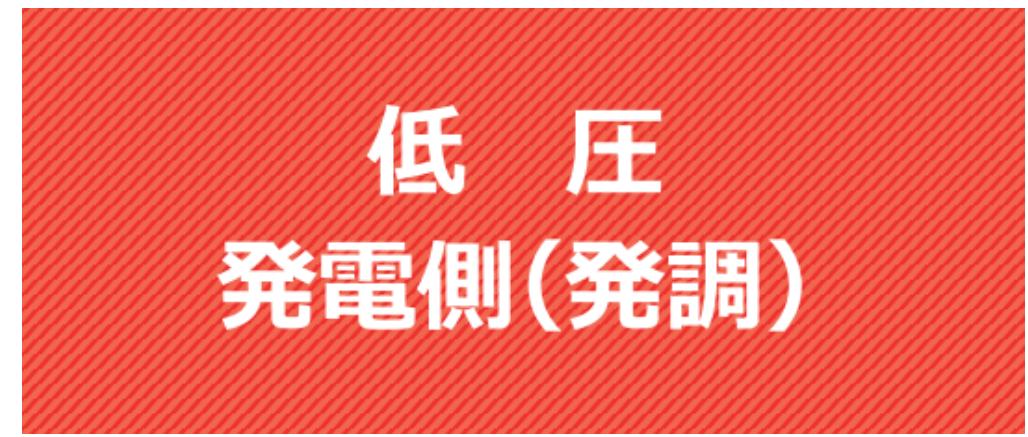

■ "操作ガイド【発電側】(はじめに)"にはログインメニュー画面, ユーザー情報変更画面等を紹介。

■ 低圧分の新増設申込みについては、"操作ガイド【発電側】(低圧)"をご参照ください。

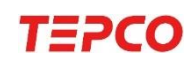

# 3-1. Web申込システム操作ガイド④ (低圧発調側)

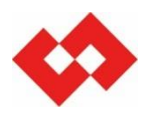

## ■ Web申込システム操作ガイド(低圧発調側)イメージ

|         |                | 新増設申込み受付の流れについて                               | 15             | ・低圧新増設申込の全体イメージ               |
|---------|----------------|-----------------------------------------------|----------------|-------------------------------|
|         | 1 全体イメージ・流れ    | 新規申込みの流れ・・・・・・・・・・・・・・・・・・・・・・・・・・・・・・・・・・・・  | 19<br>19<br>19 | •新規申込み, 落成連絡の流れ等              |
|         |                | 申込みの再開・再申込、訂正・取消、工程照会の流れ                      | 20             | でに武明。                         |
|         |                | 託送トップメニュー・・・・・・・・・・・・・・・・・・・・・・・・・・・・・・・・・・・・ | 21             |                               |
|         |                | 申込管理メニュー・・・・・・・・・・・・・・・・・・・・・・・・・・・・・・・・・・・・  | 22             |                               |
|         |                | 申込内容一覧検索·····                                 | 23             |                               |
|         |                | 申込登録(新設)① 申込種別・サービスメニュー選択                     | 25             |                               |
|         |                | 申込登録(新設)② 申込基本情報                              | 27             | ・甲込み内容の登録方法(新設・               |
|         |                | 申込登録(新設)③ 申込者情報                               | 29             | 契約変更)                         |
| π       |                | 申込登録(新設)④ 発電設備情報                              | 31             |                               |
| ш<br>/т |                | 申込登録(新設)⑤ 配電設備情報                              | 33             | ・添付ファイルのアップロード方法やご            |
| 借用      | 2 由认登録         | 申込登録(新設)⑥ 工事費等関係情報・その他確認事項                    | 35             | 提出いただきたい書類等                   |
| 発       | - Transfer     | 申込登録(新設)⑦ 添付                                  | 37             | 近山でたたことで自然行                   |
| 電       |                | 申込登録(契約変更)① 申込種別・サービスメニュー選択                   | 39             | ・配電設備情報の登録                    |
| 側       |                | 申込登録(契約変更)② 申込基本情報                            | 41             |                               |
|         |                | 申込登録(契約変更)③ 申込者情報                             | 43             | ・上事質関係情報,その他確認事               |
|         |                | 申込登録(契約変更)④ 発電設備情報                            | 45             | 項等をご説明。                       |
|         |                | 申込登録(契約変更)⑤ 配電設備情報                            | 47             |                               |
|         |                | 申込登録(契約変更)⑥ 工事費等関係情報・その他確認事項                  | 49             |                               |
|         |                | 申込登録(契約変更)⑦ 添付                                | 51             |                               |
|         |                | 申込確認                                          | 53             |                               |
|         |                | 申込内容照会                                        | 55             | ・由込み内容の昭全、訂正、取消               |
|         | 3 申込内容照会·訂正·取消 | 工程状況と申込の訂正・取消の可否                              | 56 -           |                               |
|         |                | 申込内容訂正                                        | 57             | 万法をご説明                        |
|         |                | 工程照会                                          | 59             |                               |
|         | 4 その他の機能       | 工程状況と申込の訂正・取消の可否                              | 60             | ・ 上 程 照 会 , 洛 成 に 関 す る 登 録 ・ |
|         |                | 落成連絡登録                                        | 61             | 確認方法のご説明                      |
|         |                | 落成連絡確認                                        | 62             |                               |

# 3-2. ご提出書類について① (一覧表)

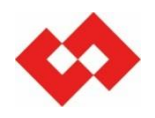

### ■ 申込内容に応じて, 下表の通り書類のご提出をお願いいたします。

- <凡例> 「○」⇒ 提出要
  - 「△」⇒ 該当する発電設備の変更がある場合のみ提出要
  - 「◇」 ⇒ 添付可能なファイルを添付 例:「pdf」「xlsx」「ppt」など

ただし、下表の提出書類以外にも、必要に応じて資料の追加をお願いする場合があります。

| 提出書  | 類 | 申込内容                                    | 新設         | 契約<br>変更         | 設備<br>変更         |
|------|---|-----------------------------------------|------------|------------------|------------------|
|      | 1 | 発電量調整供給契約の申込書(鑑部分)                      | $\diamond$ | $\diamond$       | $\diamond$       |
| 中込音  | 2 | 発電量調整供給契約の申込書(連記式)                      | $\diamond$ | $\diamond$       | $\diamond$       |
|      | 3 | 低圧配電線への系統連系協議票                          | Ο          | Ο                | $\bigtriangleup$ |
|      | 4 | 単線結線図(漏電遮断器の仕様を記載したもの)                  | Ο          | Ο                | Ο                |
| 添付書類 | 5 | 小型分散型発電システム用系統連系装置認証証明書(写)<br>※認証登録品の場合 | 0          | $\bigtriangleup$ | $\bigtriangleup$ |
|      | 6 | 保護整定値の制定範囲および整定値一覧表                     | Ο          | $\bigtriangleup$ | $\bigtriangleup$ |
|      | 7 | ノンファーム型接続【同意書】 ※必要に応じて提出要               | *          | *                | *                |
|      | 8 | 出力制御機能付PCS等の仕様確認依頼書 ※10kW以上             | *          | *                | *                |

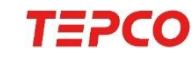

# 3-2. ご提出書類について②(添付画面)

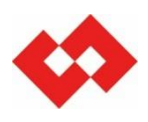

## ■ ご提出書類を以下の画面を参照に添付してください。

#### 画面イメージ ■ぼけつコイリ

TEPCO

| - 100 L |                      |            |            |
|---------|----------------------|------------|------------|
| No      | ファイル内容               |            | /ファイル名     |
| 1       | 発電量調整供給兼基本契約申込書(押印有) | 1          | 参照 クリア     |
| 2       | 発電量調整供給兼基本契約申込書別紙    | 2          | 参照 クリア     |
| 3       | 系統連系協議依頼票            | 3          | 参照 クリア     |
| 4       | 単線結線図                | 4          | 参照 クリア     |
| 5       | 付近図·構内図              | 必要に        | <b>芯じて</b> |
| 6       | ELBの仕様がわかる資料         | 4          | 参照 クリア     |
| 7       | インバータ認証証明書(写)        | 5          | 参照 クリア     |
| 8       | インバータ整定値一覧表          | 6          | 参照 クリア     |
| 9       | 同意書                  | $\bigcirc$ | 参照 クリア     |
| 10      | 出力制御機能付PCS等の仕様確認依頼書  | 8          | 参照 クリア     |
| 11      |                      |            | 参照 クリア     |

- 別途ご提出をお願いする場合があります。(出力制御機能付PCS等の仕様確認依頼書)
- 添付内容と入力内容に相違がある場合は差戻とさせていただく場合があります。
- HP掲載先(お申込み方法の詳細・当社所定申込様式)

https://www.tepco.co.jp/pg/consignment/retailservice/renewable/

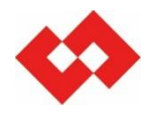

## ■ 他契約情報について, 供給側お申込み有無をご確認ください。

#### <供給側申込判定基準>

- 【有り】 ⇒ 新設や増減設(契約変更あり)にあわせて発電設備の申込をする場合
- 【無し】 ⇒ 電気供給中(契約変更なし)で発電設備のお申込みをする場合

#### 画面イメージ

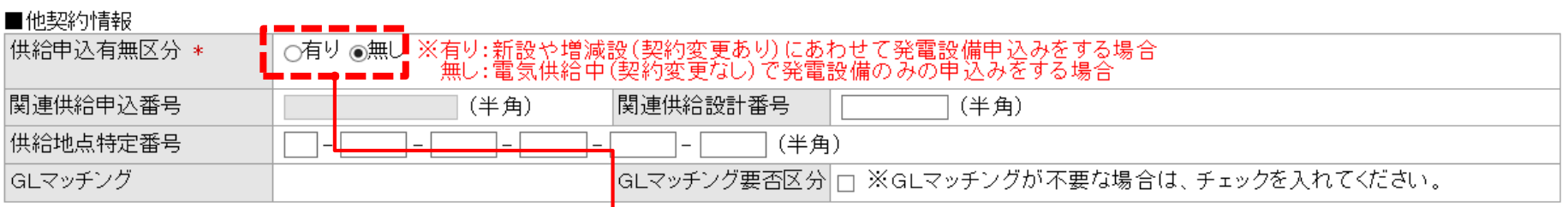

- 供給側の新設や契約変更にあわせて発電設備申込をする場合は必ず 「有り」を選択してください。
- ・ 発電設備のみの申込は「無し」を選択。
- 供給側の申込みが確認できない場合差戻しとなる場合があります。
- 供給側の申込みがあるも、ご事情により未申請または受付未実施の場合は、その旨「東京電力パワーグリッドへの 連絡事項」にご記入ください。

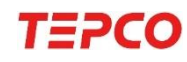

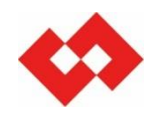

## ■ 発電者さま情報について, 関連する供給側情報と一致する確認を行っております。

#### <代表例>

親族、家族関係で供給側と発電側で名義が異なる場合

供給側名義:トウデン タロウ

発電側名義:トウデン ハナコ

#### 画面イメージ

| 東京電力パワーグリッドへの<br>連絡事項  | ※999文字以内で入力してください。(改行も1文字となります) 例)供給側との名義相違確認済み ● (今角) | Ĵ      |
|------------------------|--------------------------------------------------------|--------|
| 東京電力パワーグリッドからの<br>連絡事項 | (主内) ※999文字以内で入力してください。(改行も1文字となります) (全角)              | $\sim$ |

#### 供給側との情報が相違していることで問題ない場合はその旨ご記入ください

- 関連する供給側と発電側のご名義が相違する場合,「東京電力パワーグリッドへの連絡事項」へご記入いただき ますようお願いいたします。
- 供給側情報と相違している場合は,確認のため受付処理にお時間がかかる場合がございます。

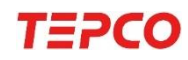

## 3-5. 電気工事店情報の確認

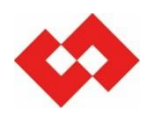

## ■ 電気工事店情報を登録後, ユーザID照会を押下し, 「電気工事店情報」の確認をお 願いいたします。

#### <理由>

- 「ユーザー I D 照会」ボタンを押下することで、事前にご登録している電気工事店情報が反映 されるため、誤登録の防止につながります。
- 「ユーザー I D 照会」ボタンを押下して電気工事店情報を反映させないと,通知メールが送信 されません。

| 画面イ                                     | メージ |                                                  |                |
|-----------------------------------------|-----|--------------------------------------------------|----------------|
| <ul><li>○申込者情報</li><li>■電気工事店</li></ul> | 情報  |                                                  | ▲最上部へ<br>▼最下部へ |
| 担当ユーザIC                                 | )   | (半角)                                             |                |
| 工事店番号                                   |     | (半角) ユーザID照会                                     |                |
| 会社名                                     |     |                                                  |                |
| 担当者名                                    | 名義  | (全角)                                             |                |
|                                         | カナ  | (全角)                                             |                |
| 電話番号                                    |     | (半角)                                             |                |
| 電話番号(担当                                 | 当者) | (半角)                                             |                |
| 通知メール受                                  | 信   | <ul> <li>・東京電力バワーグリッドからの通知メールを受信希望します</li> </ul> |                |
|                                         |     |                                                  |                |

#### 電気工事店情報登録後、「ユーザーID照会」ボタンを押下してください。

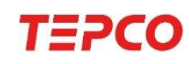

# 3-6.工事費等支払情報の登録

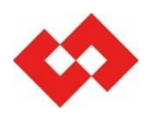

## ■「工事費等支払情報登録」のご登録をお願いいたします

| 画面イメージ                   |                                       |       |            |      |                |  |  |
|--------------------------|---------------------------------------|-------|------------|------|----------------|--|--|
| ○工事費等関係情報<br>■工事費等支払情報登録 |                                       |       |            |      | ▲最上部へ<br>▼最下部へ |  |  |
| 支払方法                     | ✓ ※請求書の場合、発送や入金確認に数日お時間をいただき、工事費とは別   | にお振り  | リ込み手数料がかかり | します。 |                |  |  |
| 支払者                      | ✓                                     |       |            |      |                |  |  |
| 支払者名義                    |                                       |       | (全角)       |      |                |  |  |
| メールアドレス                  | (半角)                                  |       |            |      |                |  |  |
| 支払先住所 郵便番号               | (半角数字) 住所検索 ※郵便番号を入力し、「住所検索」オ         | ドタンを打 | 押下ください。    |      |                |  |  |
| 都県~丁目                    |                                       |       |            | ~    | ]              |  |  |
| 番地                       | (半角)                                  | 枝番    | (半角)       |      |                |  |  |
| 建物名                      | (全角)                                  | 棟     | (半角)       | 号室   | (半角)           |  |  |
| 建物名(カナ)                  | (全角)                                  |       | ·          |      |                |  |  |
| 電話番号1                    | ───────────────────────────────────── |       |            |      |                |  |  |
| 電話番号2                    | └──────────────────────────────────── |       |            |      |                |  |  |

#### 必要事項をご登録ください。

■ 工事費負担金が発生した場合に、速やかなご請求が可能となるため予めご登録をお願いします。

■ ご登録が無い場合は確認のため,受付処理にお時間がかかる場合がございます。

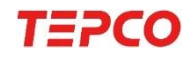

# 3-7. 落成情報の登録

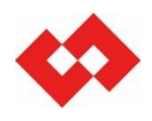

# ■ 工事・調査時の連絡希望の場合は,連絡先電話番号と連絡先担当者名のご登録をお願いいたします。

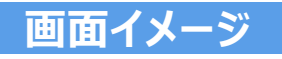

| ■落成情報 *は、必須入力エ | 頁目です                |
|----------------|---------------------|
| 屋内配線工事完了(予定)日* | 2022XXXX 例 20200401 |
| 送電(連(九)希望日*    | 2022XXXX 例 20200401 |
| 工事、調査の留意事項     | (全角)                |

| ■事前連 | [[終] |        |     |           |                                         | _ |
|------|------|--------|-----|-----------|-----------------------------------------|---|
| 工事   | 連絡希望 | あい     | J 🗸 | 担当者名      | 東電太郎                                    |   |
|      | 電話番号 | 090    |     | 2222 例 09 | 0-1234-1234                             |   |
| 調査   | 連絡希望 |        | ~   | 担当者名      |                                         |   |
|      | 電話番号 |        |     | 例 09      | 0-1234-1234                             |   |
|      |      | あ<br>な |     | 工事受けまた。   | 持ちエリア担当者よりご連絡させていただく,連絡先等のご登録を<br>こします。 |   |

- 連絡希望「あり」をご選択されたが、担当者名・電話番号が未登録の場合があります。
- 担当者名・電話番号が未登録の場合には確認のため、お時間がかかる場合がございます。

# 3-8. 発電設備情報の登録①(発電設備内訳)

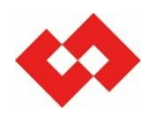

# ■ 発電設備について, 複数の発電設備がある場合, それぞれご登録をお願いいたします。 ■「発電設備備区分」のご確認をお願いいたします。

#### 画面イメージ

| ■発電設備内訳①※太陽:                                                                                                    | 光発電設備の場合は、インバータ定格出力と~ | インバータ形式を入力してください。 |           |      |
|----------------------------------------------------------------------------------------------------|-----------------------|-------------------|-----------|------|
| 発電設備区分                                                                                                    | ✓                     | セット数              | (半角数字)    |      |
| インバータ形式                                                                                                    | (半角)                  |                   |           |      |
| インバータ定格出力                                                                                                    | (半角数字)                | 発電設備定格出力(インバータ以外) |           | 2)   |
| ■発電設備内訳②※太陽:                                                                                                    | 光発電設備の場合は、インバータ定格出力と~ | インバータ形式を入力してください。 |           |      |
| 発電設備区分                                                                                                    | ✓                     | セット数              | 📃 (半角数字)  |      |
| インバータ形式                                                                                                    | (半角)                  |                   |           |      |
| インバータ定格出力                                                                                                    | (半角数字)                | 発電設備定格出力(インバータ以外) | W(半角数字    | 2)   |
| ■発電設備内訳③※太陽:                                                                                                    | 光発電設備の場合は、インバータ定格出力と~ | インバータ形式を入力してください。 |           |      |
| 発電設備区分                                                                                                    | ✓                     | セット数              | (半角数字)    |      |
| インバータ形式                                                                                                    | (半角)                  |                   |           |      |
| インバータ定格出力                                                                                                    | (半角数字)                | 発電設備定格出力(インバータ以外) | W(半角数字    | 2)   |
| その他発電設備情報                                                                                                    | ※500文字以内で入力してください。(3  | 久行も1文字となります)      |           |      |
|                                                                                                    |                       |                   |           | ^    |
|                                                                                                    |                       |                   |           | (全角) |
|                                                                                                    |                       |                   |           |      |
| <br>登                                                                                                    | 登録ができなかった発電設備内        | 訳が                |           |      |
| t de la companya de la companya de la | 5る場合入力してください。         |                   |           |      |
|                                                                                                    |                       |                   |           |      |
| Я                                                                                                    | リオと出力が同一の発電設備が        | が複数会ある場合はそのセット数   | をごえ わください |      |
|                                                                                                    | 日本国際の日本語を             |                   |           |      |
| *                                                                                                    | もる物白は「光电改脈内訳」         |                   |           |      |

## 3-8. 発電設備情報の登録②(発電設備区分)

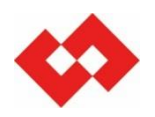

## ■ 発電設備の変更申し込みの場合は,「発電設備備区分」のご確認をお願いいたします。

#### <代表例>

太陽光発電設置個所の蓄電池を追加する場合は,発電設備区分は「太陽光」⇒「W発電」に 変更となります。

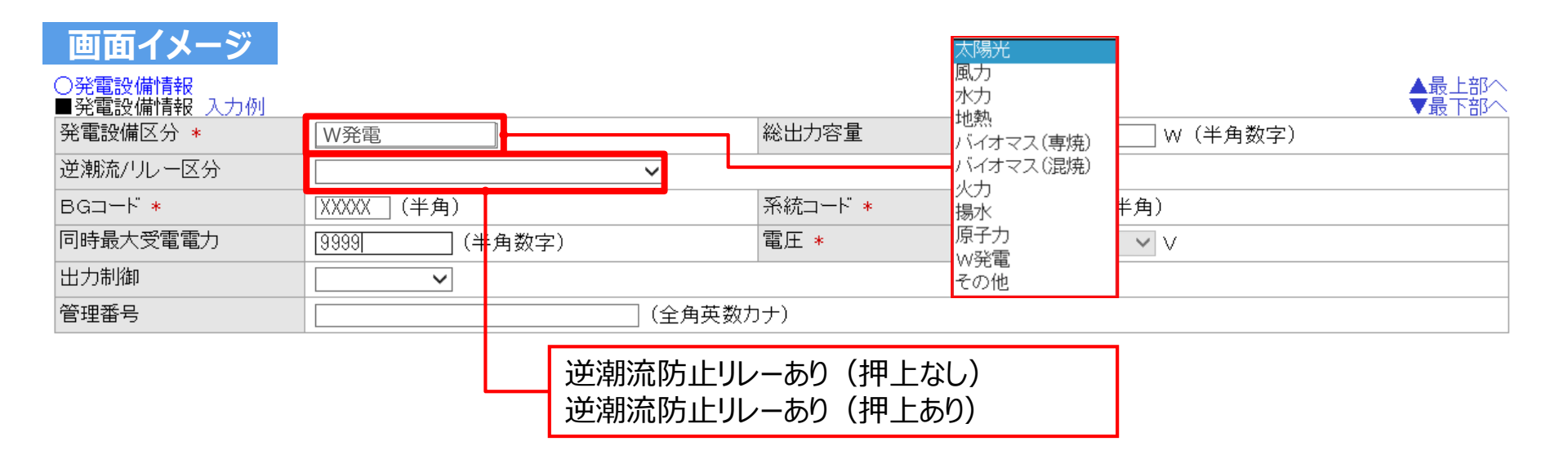

■ 既設が太陽光発電設備のみの場合,初期表示は「太陽光」と表示されますので,忘れずに変更してください。

- 逆潮流/リレー区分(押上あり・なし)についてもご確認のうえ選択してください。
- 登録内容が相違していた場合,確認のため受付処理にお時間を要する場合があります。

# $\Diamond$

## <押上「あり」「なし」判定基準>

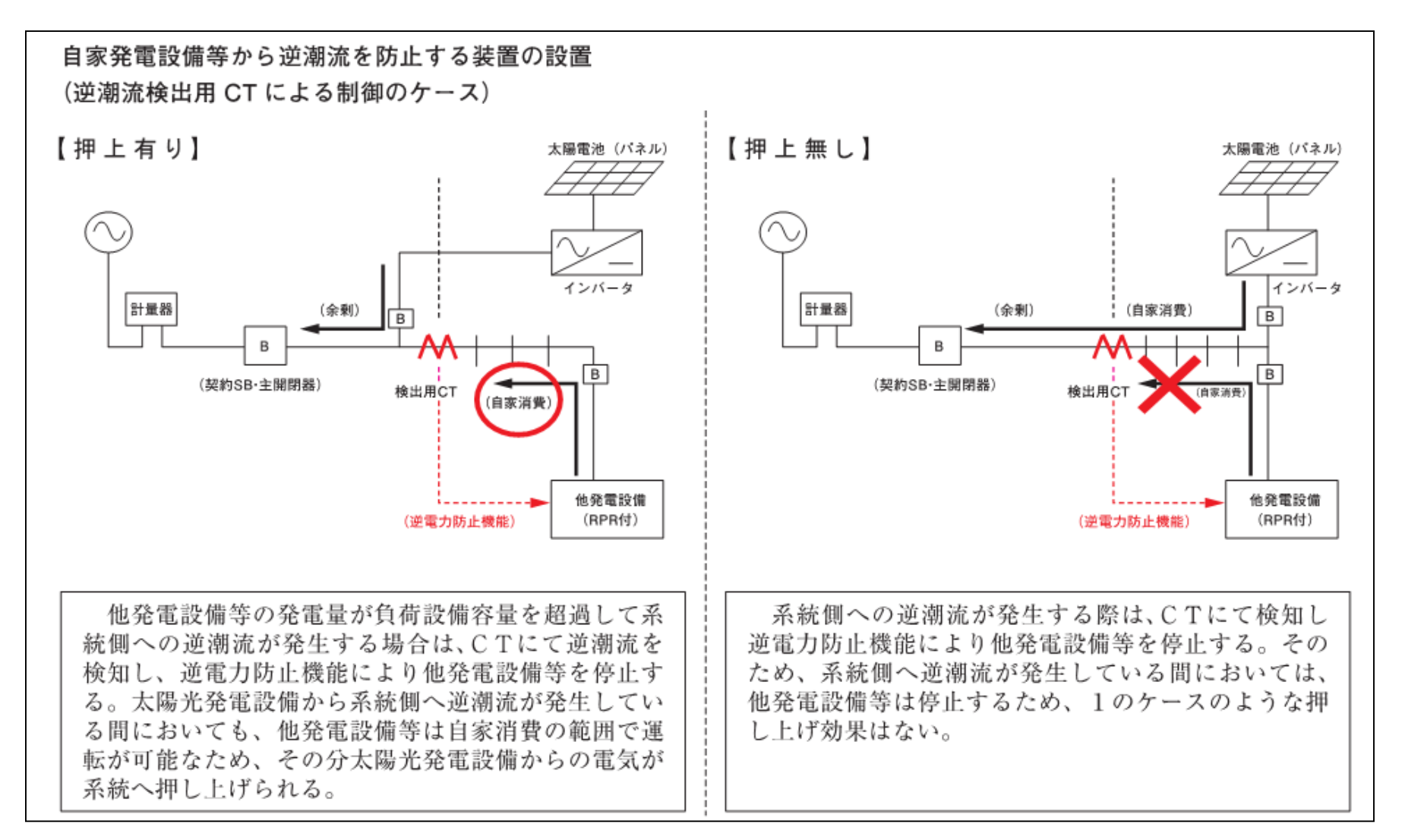

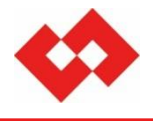

# 4.FIT卒業電源申込みにおける確認ポイント

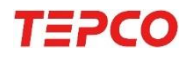

©TEPCO Power Grid, Inc. All Rights Reserved 無断複製・転載禁止東京電力パワーグリッド株式会社 2022.10.07

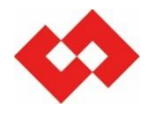

## くご留意いただきたいこと>

■ FIT卒業電源の買取を行う場合,現在の買取事業者によってお申込みの手段が異なります。 そのため,発電者さまへ現在の買取事業者をご確認いただいたうえでお申込みいただきますよう お願いいたします。

#### 小売電気事業者さま向けご案内

 ■ 買取期間満了以降の,新たな買取事業者によるお申込みに関する手続きは弊社HPをご参照ください。 <u>https://www.tepco.co.jp/pg/consignment/retailservice/renewable/</u>
 ※画面をスクロールし,下記表題をご参照ください。
 「低圧FIT卒業電源に向けた対応(2019.7)」

## ● 発電者さま向けご案内(一般送配電買取分)

■ 弊社HPの「購入実績お知らせサービス」にて満了日をご確認いただけます。

https://www.tepco.co.jp/pg/consignment/fit/expiry.html

■ 購入実績お知らせサービスにご登録いただいている方には、買取期間満了4ヵ月前と1ヵ月前を目途に、ご登録 いただいているメールアドレスへ買取期間満了についてのお知らせをメールにて送付いたします。

■ 未登録の方はハガキにてお知らせしています。

# 4-1. 満了日の確認について②(はがきサンプル)

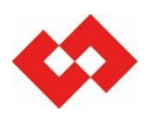

#### お知らせハガキ(サンプル)

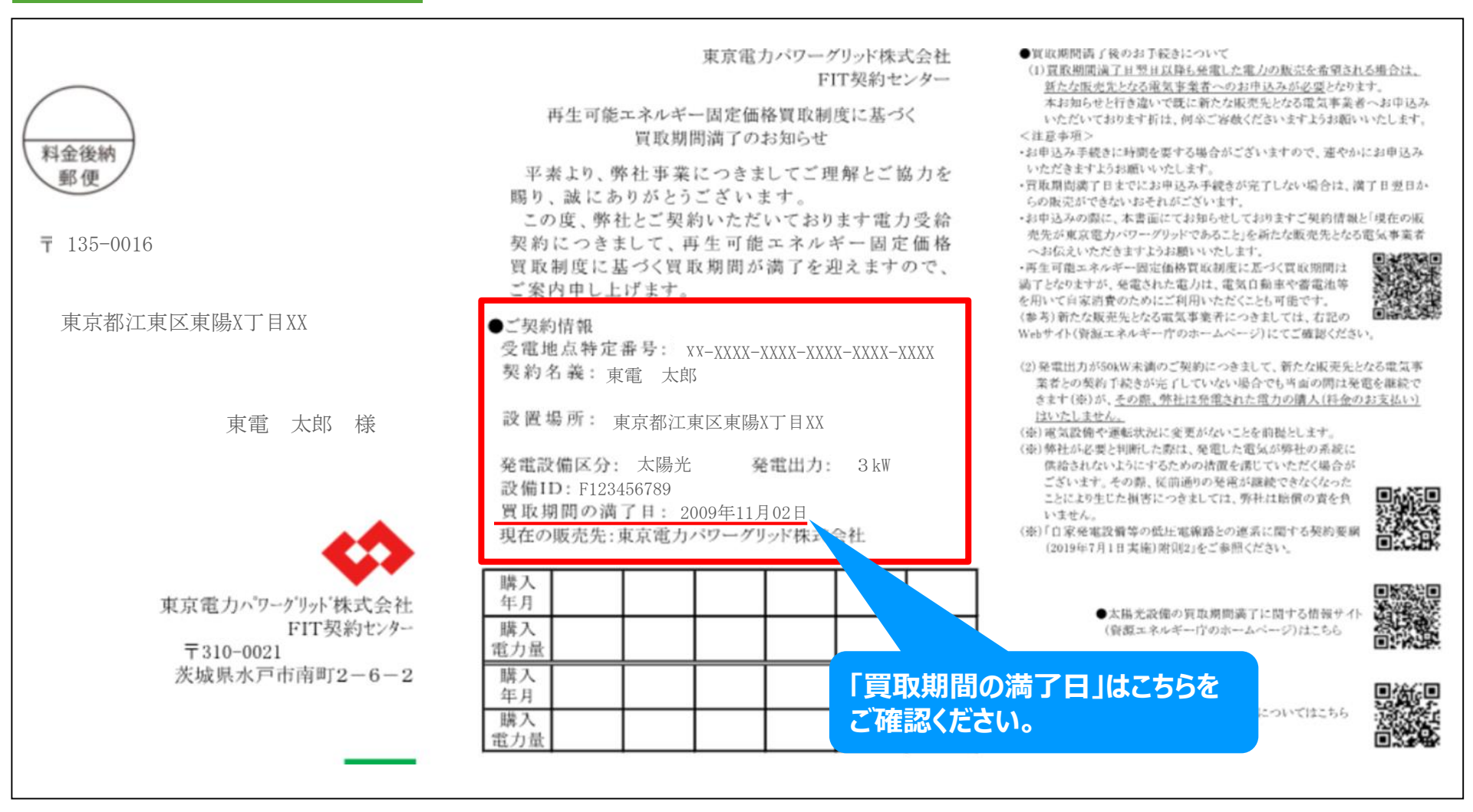

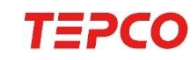

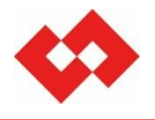

## <ご留意いただきたいこと>

- お申込みの手段は、次の3通りです。
  - ① 現在の買取事業者が買取を継続する場合,申込書によるお申込み(SW支援システム対象外)
  - ② 現在の買取事業者が小売電気事業者で,買取期間満了等を機に新たな買取事業者が買取を 行う場合,SW支援システムによるお申込み。
  - ③ 現在の買取事業者が一般送配電事業者で,買取期間満了等を機に新たな買取事業者が買取 を行う場合,申込書によるお申込み(SW支援システム対象外)

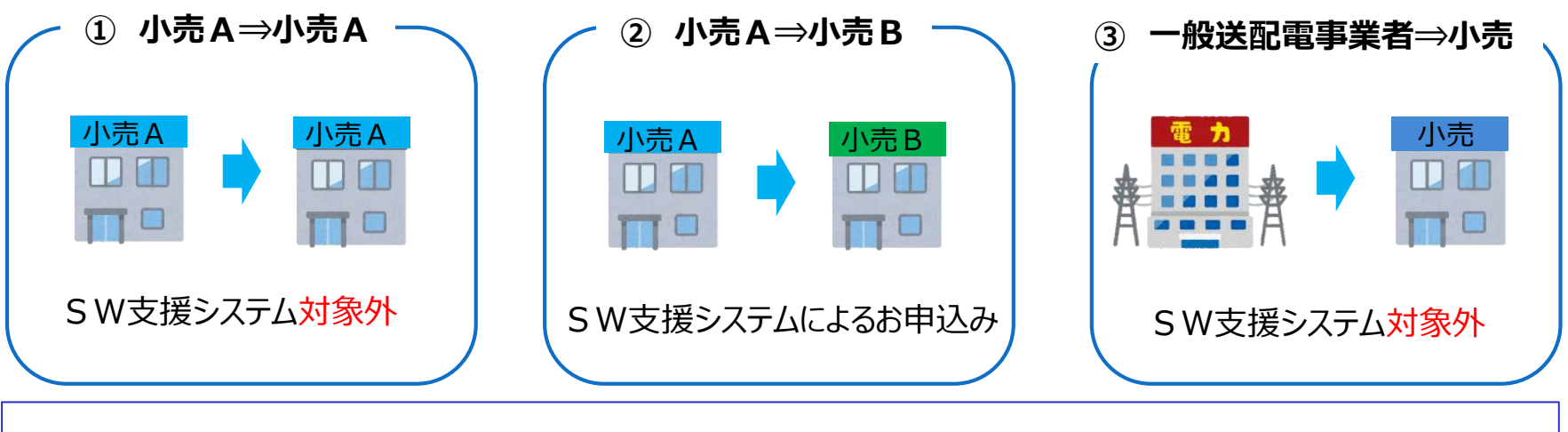

■ SW支援システム対象外(申込書によるお申込み)の詳細は次頁をご参照ください。

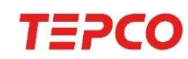

# 4-2. 申込み方法について②(メール申込み)

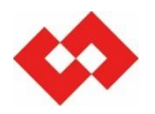

## ■ 卒 F I T 電源における S W支援システム対象外のお申込みは以下をご参照ください。

#### ◆ 申込み書類

【低圧FIT卒業電源用】発電量調整供給兼基本契約申込書

#### ◆ 申込み方法

発電量調整供給兼基本契約申込書へ記入押印の上,別紙(連記式)と合わせて以下の メールアドレス宛に申込書の電子ファイル(※)を添付してください。 ※メール送信時の注意:申込書はPDFファイル,別紙はエクセルファイルにて添付ください。

#### ♦ 申込み用メールアドレス

01tepconsc@tepco.co.jp

受付時間:9時~12時および13時~17時(年末年始(12月29日~1月3日),土曜・日曜・祝日は除く)

#### ◆ 提出期限

受電開始希望日(FIT買取期間満了日の翌日)の10営業日前

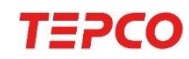

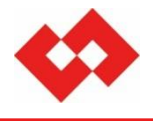

# 5.供給側廃止・撤去申込みに伴う 発電側契約確認について

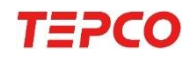

©TEPCO Power Grid, Inc. All Rights Reserved 無断複製・転載禁止東京電力パワーグリッド株式会社 2022.10.07

# 5-1. 供給側廃止・撤去申込みに伴う発電側契約確認

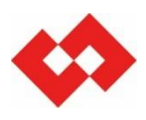

#### 関連する供給地点の廃止・撤去のお知らせ(弊社⇒発電契約者さま)

■ 関連する供給地点の廃止・撤去の申込みを受け付けた際,発電地点の廃止・撤去の申込み確認ができない場合は,発電契約者さまにメールにてお知らせする場合がございます。

※小売電気事業者さま理由のお申込み等,内容によりお知らせしない場合もございます。 ※お知らせ後の申込み変更・取消等は改めてご連絡はしておりません。

#### ~ 発電地点の契約継続有無の確認(発電契約者さま⇒発電者さま) ―――

- 該当する発電地点において,ご契約の継続有無を「必ず」発電者さまへご確認ください。
- 変更・取消が生じた場合は、(供給側の)小売電気事業者さまへご連絡していただくよう、発電者 さまへご案内をお願いいたします。

#### 発電地点のお申込み(発電契約者さま)

- 供給地点と同様に、発電地点についても廃止または撤去する場合は、「受電廃止」「受電撤去」のお申込みをお願いいたします。
- 発電地点の契約継続をご希望の場合は、関連する供給地点のご契約が必要となりますので、供給 地点の再開の手続きを進めていただきますよう、発電者さまへお知らせください。

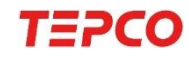

# 5-2. お知らせ内容と添付書類について

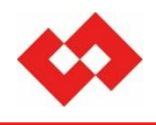

### お知らせメール(イメージ)

| メール件名: 【ご確認依頼】供給側身<br>内容:<br>株式会社〇〇〇〇<br>ご担当者様                                                       | <b>峞止</b> 申 | 込に伴う発電側契約確認                           | (について                                  |                            |                                          |  |  |  |
|----------------------------------------------------------------------------------------------------|-------------|---------------------------------------|----------------------------------------|----------------------------|------------------------------------------|--|--|--|
| いつもお世話になっております。<br>東京電力パワーグリッドネットワークサービスセンターでございます。<br>御はにてご初約中の受電地よにつきまして、供給地よの話送申込(廃止く数ま)を受けております。 |             |                                       |                                        |                            |                                          |  |  |  |
| 大変恐れ入りますが、発電側につきましても<br>お申込みをお願いいたします。<br>なお、発電側のご契約継続を希望される場<br>供給側が廃止中となってしまう場合は、供給                | à /         | 供給側の申込種別<br>異動月日 (廃止日)                |                                        |                            |                                          |  |  |  |
| 発電者さまへお伝えください。                                                                                       |             | <u>○受電地点廃止ご希望の場合</u><br>○受電地点廃止ご希望の場合 | - v こここよりよ<br>- v こうしょう<br>- v 場合は、供給( | ン<br>を援システムよい<br>肌の 2 契約がず | りお申込みをお願いします。<br>A要となりますので発雷者さまへご確認なださい。 |  |  |  |
| ※バスワードは別途メールにてお知らせいた                                                                                 | 項番          | 受電地点番号                                | 供給側申込種別                                | 異動月日                       | 備考                                       |  |  |  |
| どうぞ,宜しくお願いいたします。                                                                                     | 1           | 0300121111222233334444                | 廃止                                     | 2022/9/23                  |                                          |  |  |  |
|                                                                                                    | 2           |                                       |                                        |                            |                                          |  |  |  |
|                                                                                                    | 4           |                                       |                                        |                            |                                          |  |  |  |
|                                                                                                    | 5           |                                       |                                        |                            |                                          |  |  |  |
| 添付書類                                                                                                 | (1          | メージ)                                  |                                        |                            |                                          |  |  |  |
|                                                                                                    | 8           |                                       |                                        |                            |                                          |  |  |  |

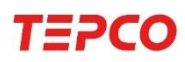

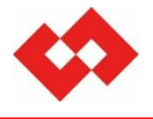

# 以上

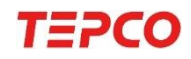

©TEPCO Power Grid, Inc. All Rights Reserved 無断複製・転載禁止東京電力パワーグリッド株式会社 2022.10.07